## 1.アプリのダウンロード方法

#### 【iPhoneを使っている方】

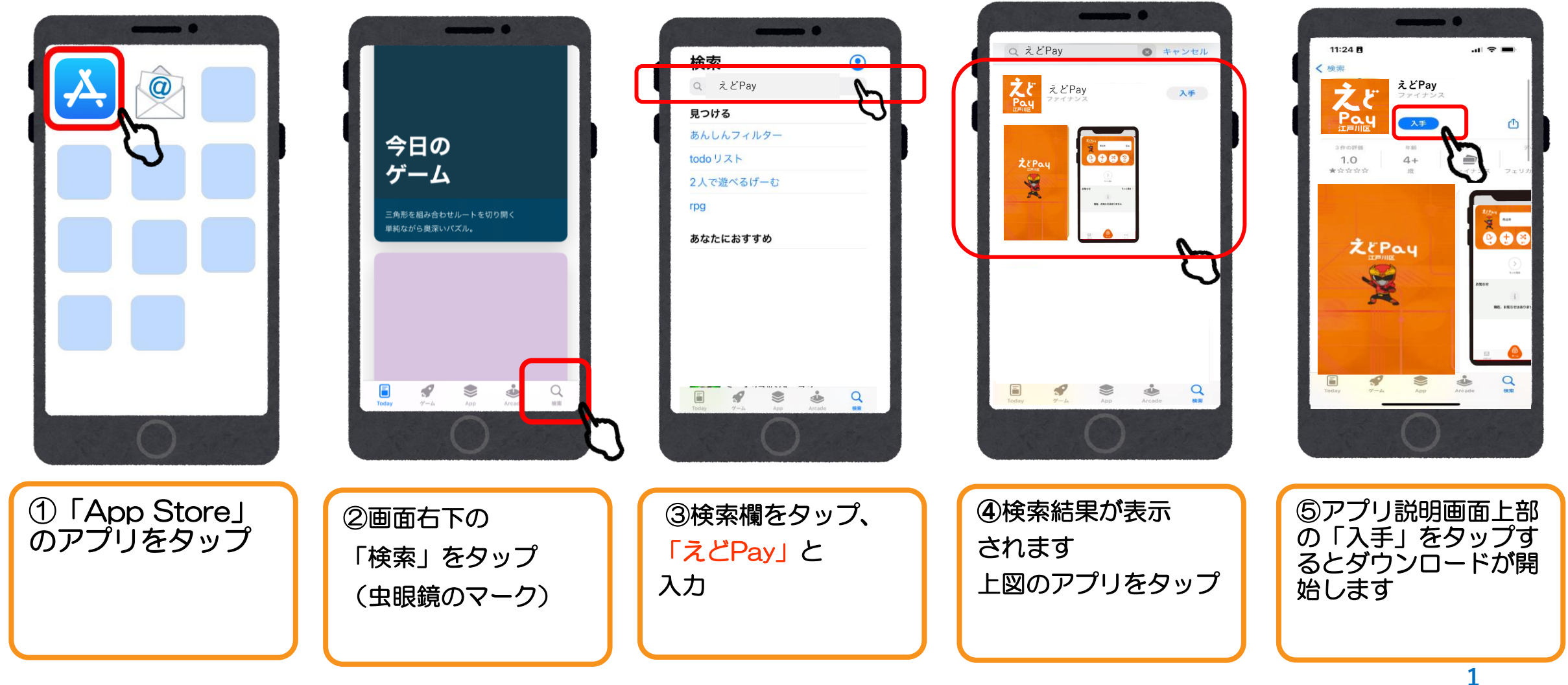

# 1.アプリのダウンロード方法

#### 【Androidを使っている方】

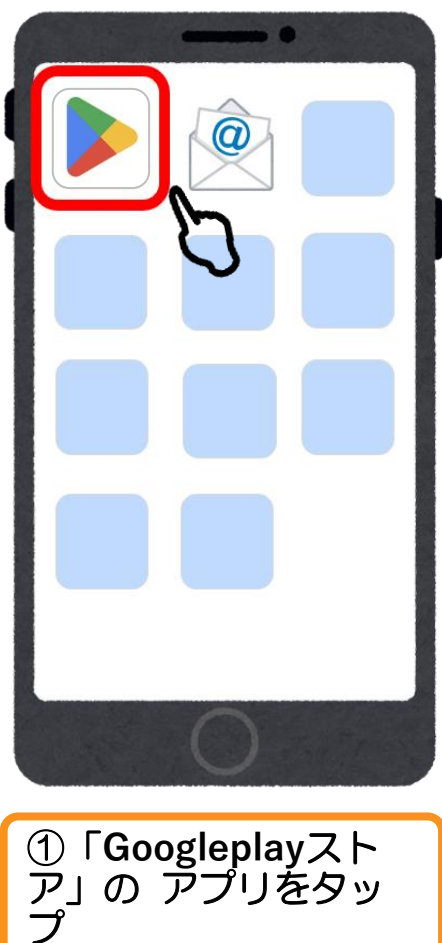

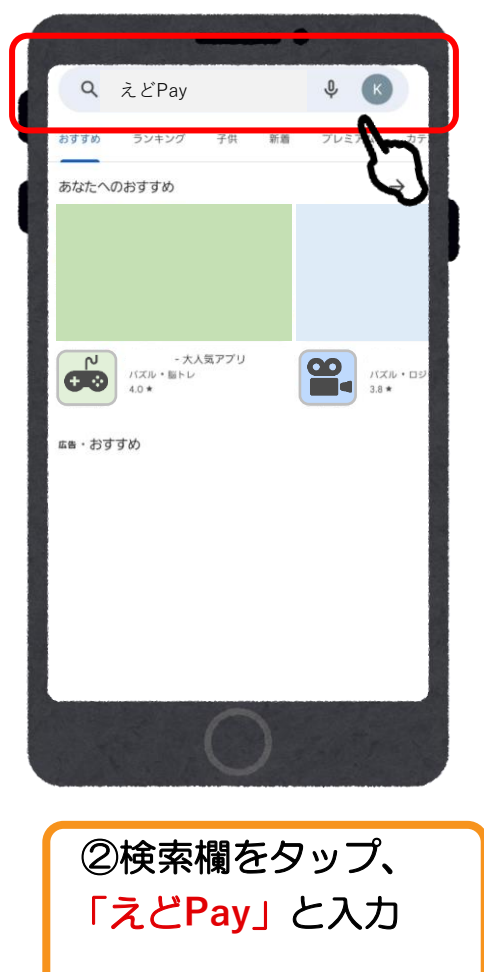

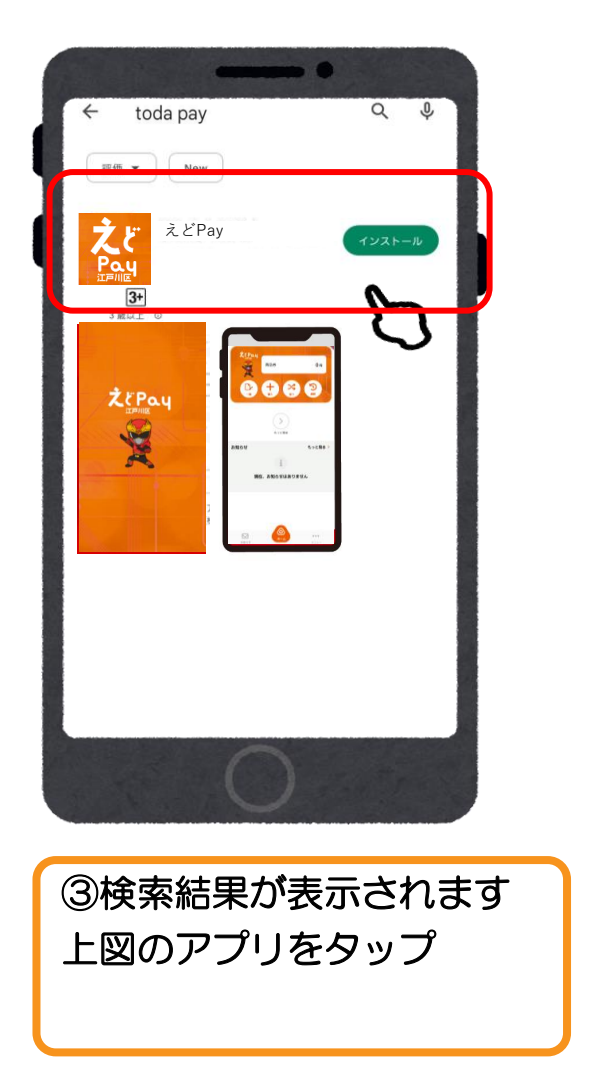

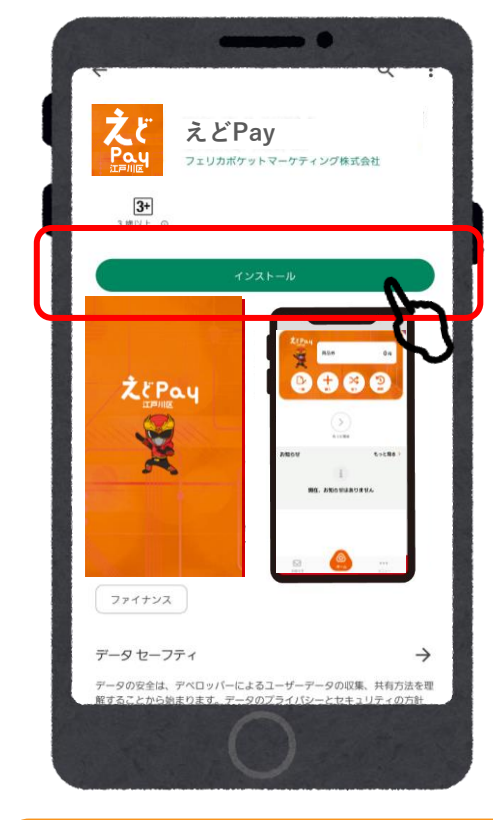

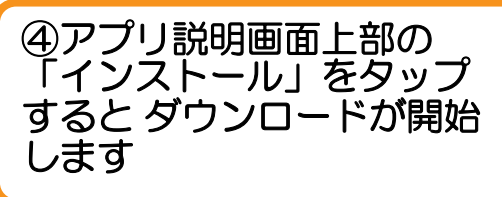

### 2.会員登録(アプリ操作)

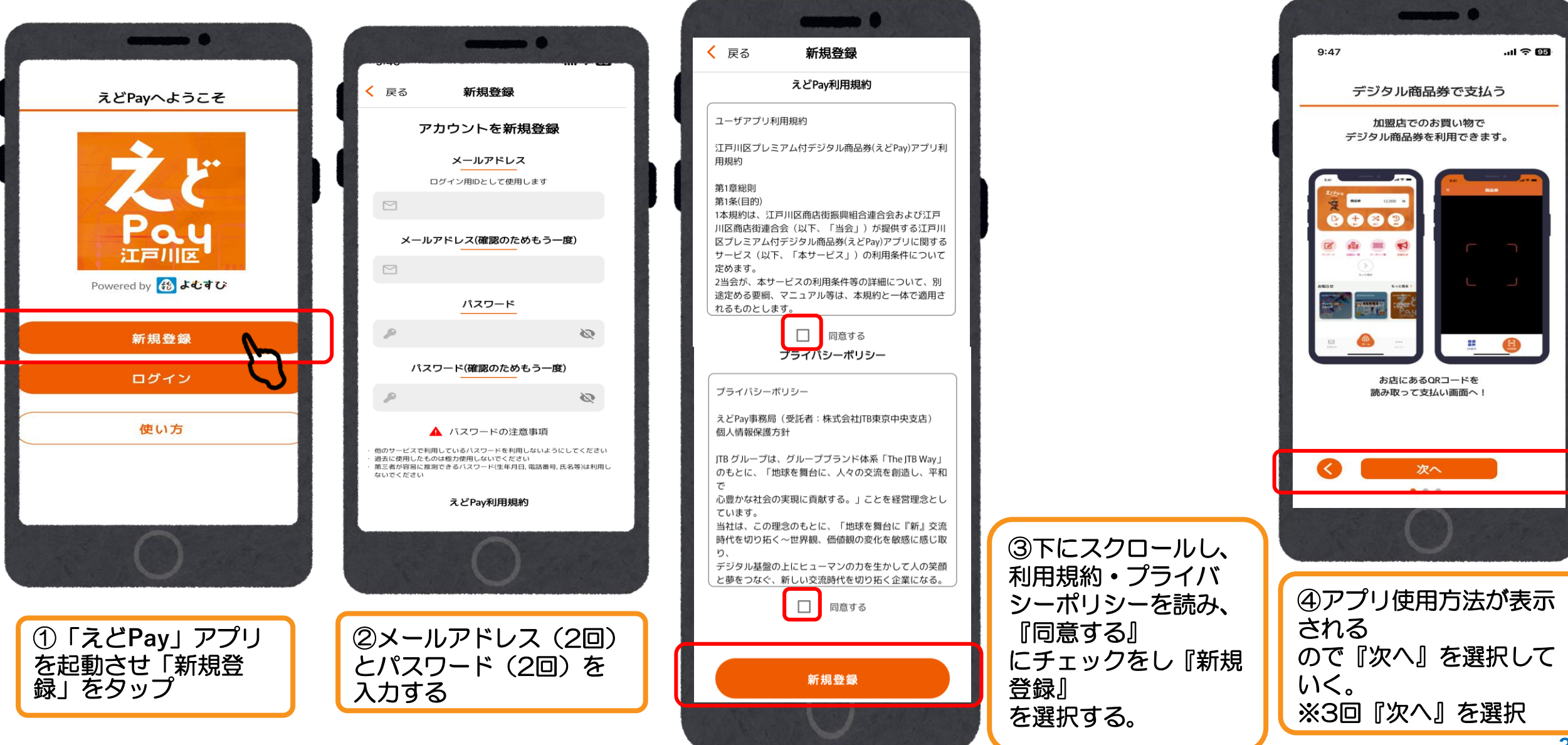

### 2.会員登録(アプリ操作)

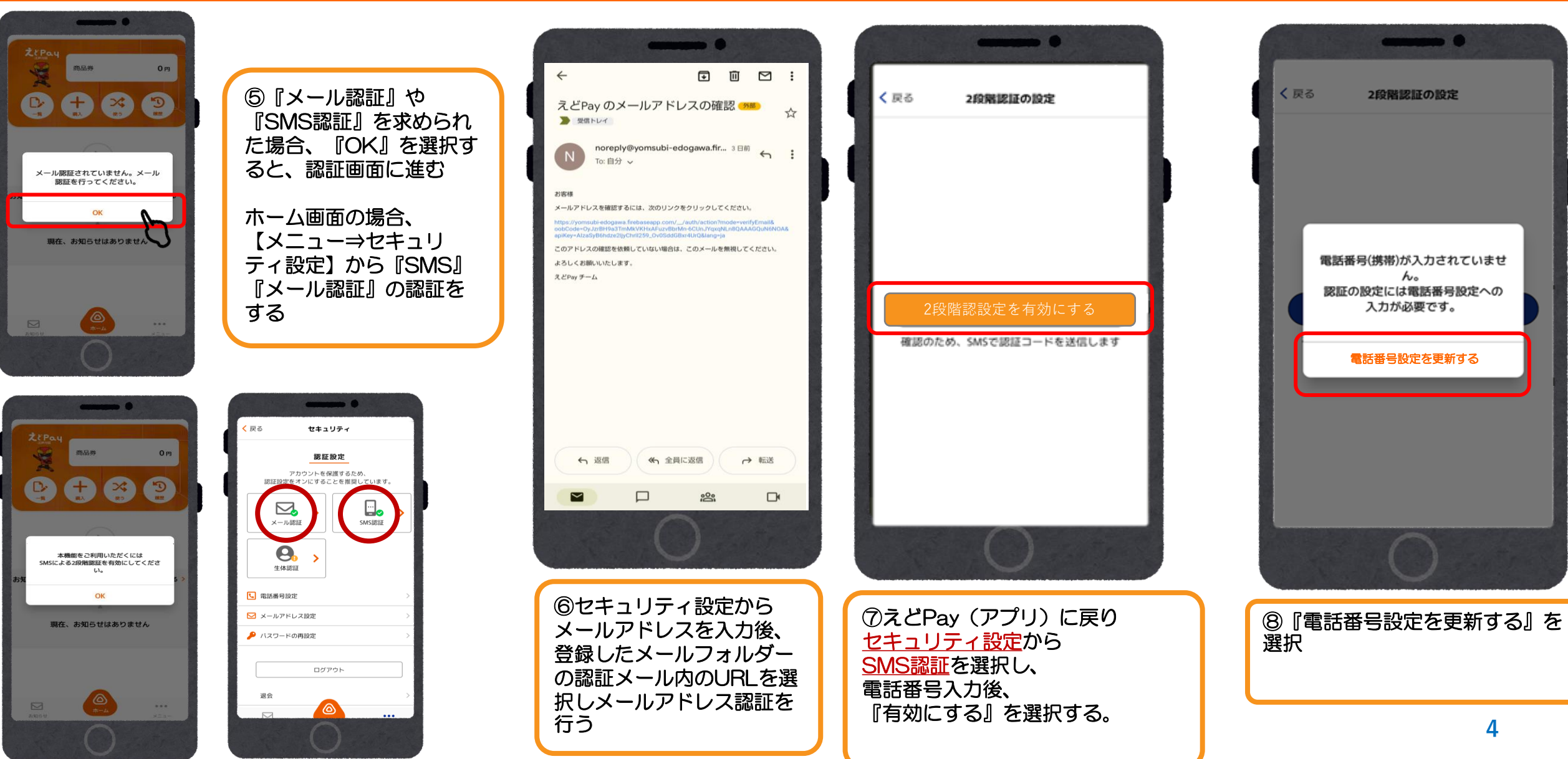

### 2.会員登録(アプリ操作)

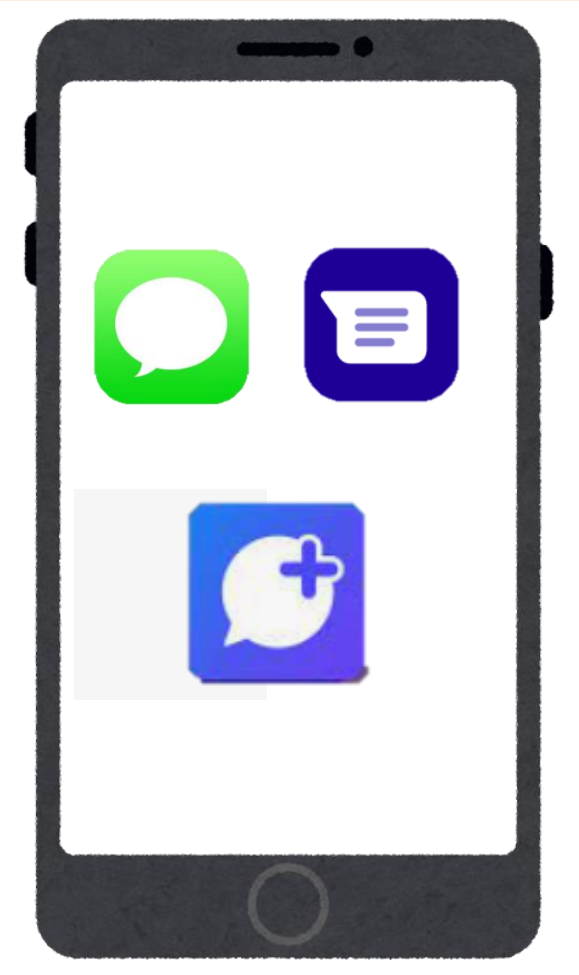

| <b>く</b> 戻る  | 2段階認証の設定                 |                   |
|--------------|--------------------------|-------------------|
|              |                          |                   |
|              |                          |                   |
|              |                          |                   |
| <b>18</b> 11 | [コードを確認し                 | します               |
|              | 登録済みの電話番号                | (2                |
| 届いた。         | 8証コードを入力して               | こください             |
| $\square$    | $\left  \bigcap \right $ | $\square \square$ |
|              |                          |                   |
| 1            | 2                        | 3                 |
| · ·          | ABC                      | DEF               |
| 4<br>6H1     | 5<br>JKL                 | 6<br>MN 0         |
| 7            | 8                        | 9                 |
| PQRS         | 0                        | wx12              |
|              | 0                        |                   |
|              |                          |                   |

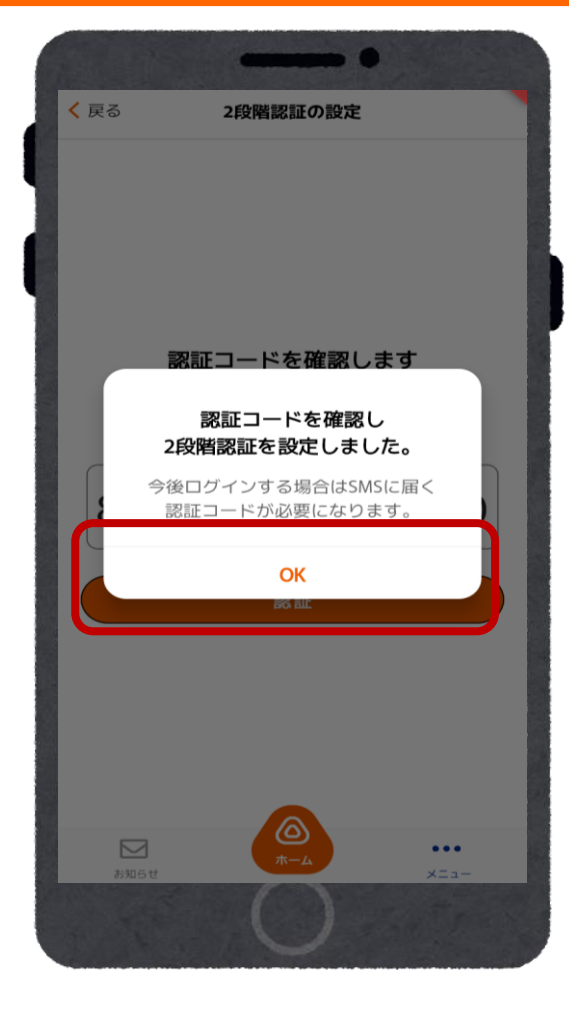

| <mark>く</mark> 戻る          | セキュリティ                             |   |  |  |
|----------------------------|------------------------------------|---|--|--|
| 認証設定                       |                                    |   |  |  |
| アカ<br>認証設定をオ               | ウントを保護するため、<br>ンにすることを推奨しています。<br> |   |  |  |
| メール認証                      | > SMSIRE                           |   |  |  |
| 生体認証                       | >                                  |   |  |  |
| <ul> <li>電話番号設定</li> </ul> |                                    | > |  |  |
| 💟 メールアドレス                  | く設定                                | > |  |  |
| 🔑 パスワードの再                  | 目設定                                | > |  |  |
|                            | ログアウト                              |   |  |  |
| 退会                         |                                    | > |  |  |
| お知らせ                       |                                    |   |  |  |
|                            | 0 2                                |   |  |  |

①緑のチェックが

ついていれば認証済み。

⑧SMS(ショート メッセージ)に 認証コードが届く

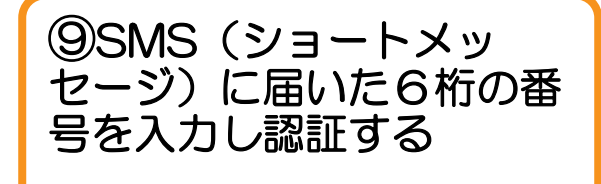

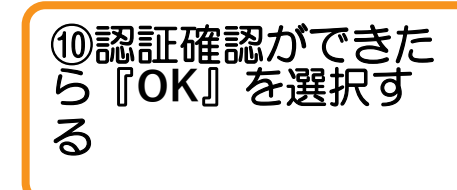

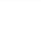